# **D**-Link Quick Installation Guide

This product works with the following operating system software: Windows XP, Windows 2000, Windows Me, and Windows 98se

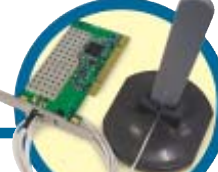

### **Before You Begin**

You must have at least the following:

- A desktop computer with an available 32-bit PCI slot
- At least a 300MHz processor and 32MB of memory
- An 802.11a or 802.11b Access Point (for Infrastructure Mode) or another 802.11a or 802.11b wireless adapter (for Ad-Hoc; Peer-to-Peer networking mode).

### **Check Your Package Contents**

These are the items included with your DWL-AB520 purchase:

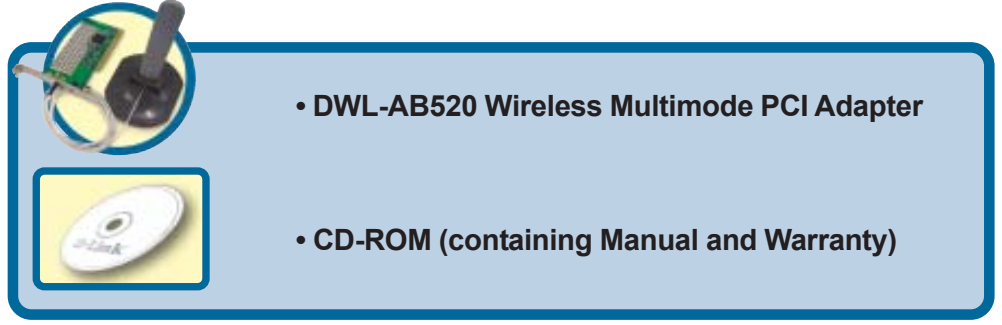

If any of the items above are missing, please contact your reseller.

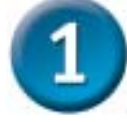

#### Insert the D-Link CD-ROM Into Your Computer

**Turn on the computer** and **Insert the D-Link AirPro DWL-AB520 Driver CD** into the CD-ROM drive. The step-by-step instructions that follow are shown in **Windows XP**. The steps and screens are similar for the other Windows operating systems.

Do <u>NOT</u> install the DWL-AB520 PCI Adapter into your computer before installing the driver software on the D-Link CD-ROM!

D-Link AirPro<sup>™</sup> Multimode

Wireless PCI Adapter

©2002 D-Link Systems, Inc. All rights reserved. Trademarks or registered trademarks are the property of their respective holders. Software and specifications subject to change without notice. DWL-AB520. 091902

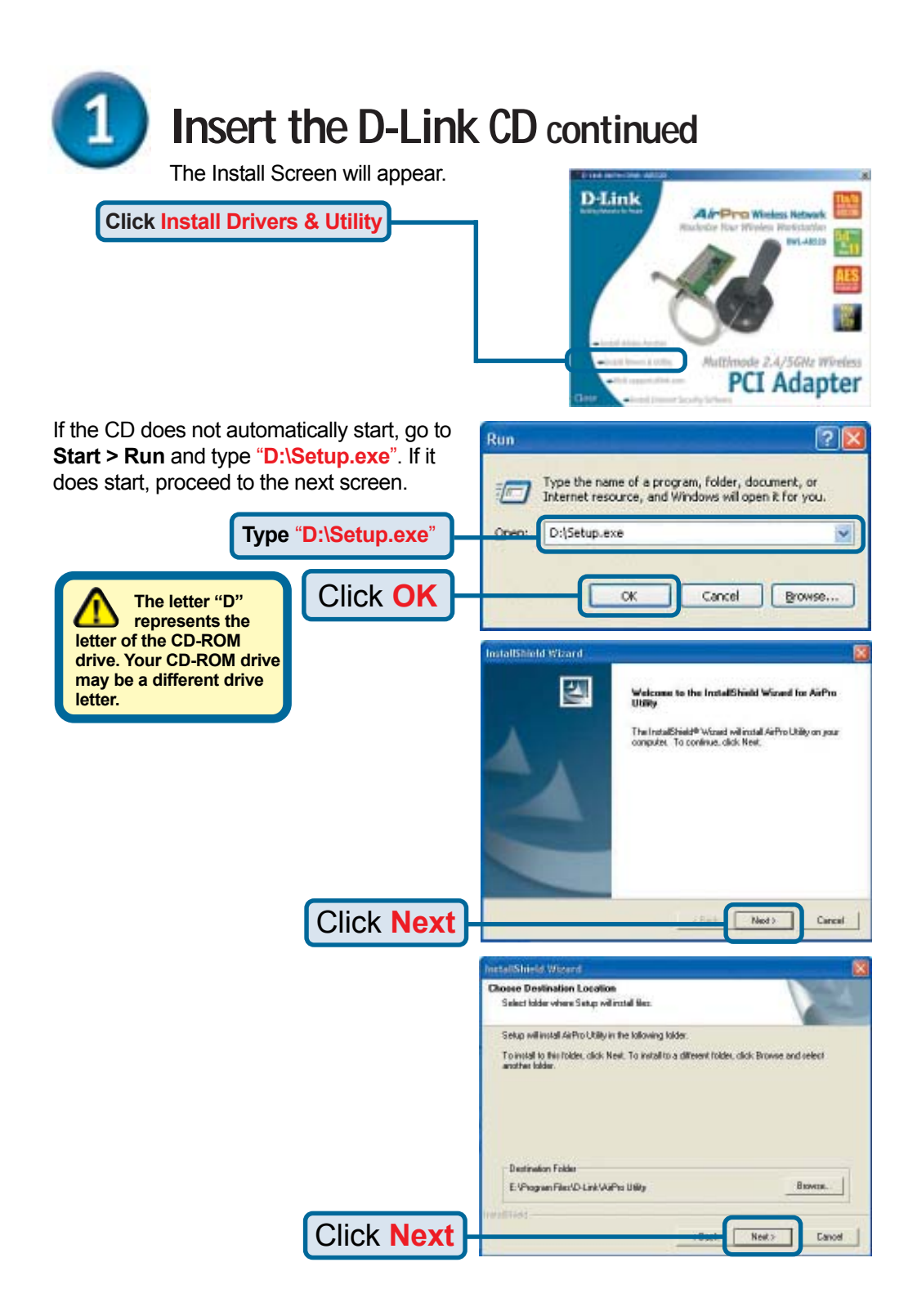

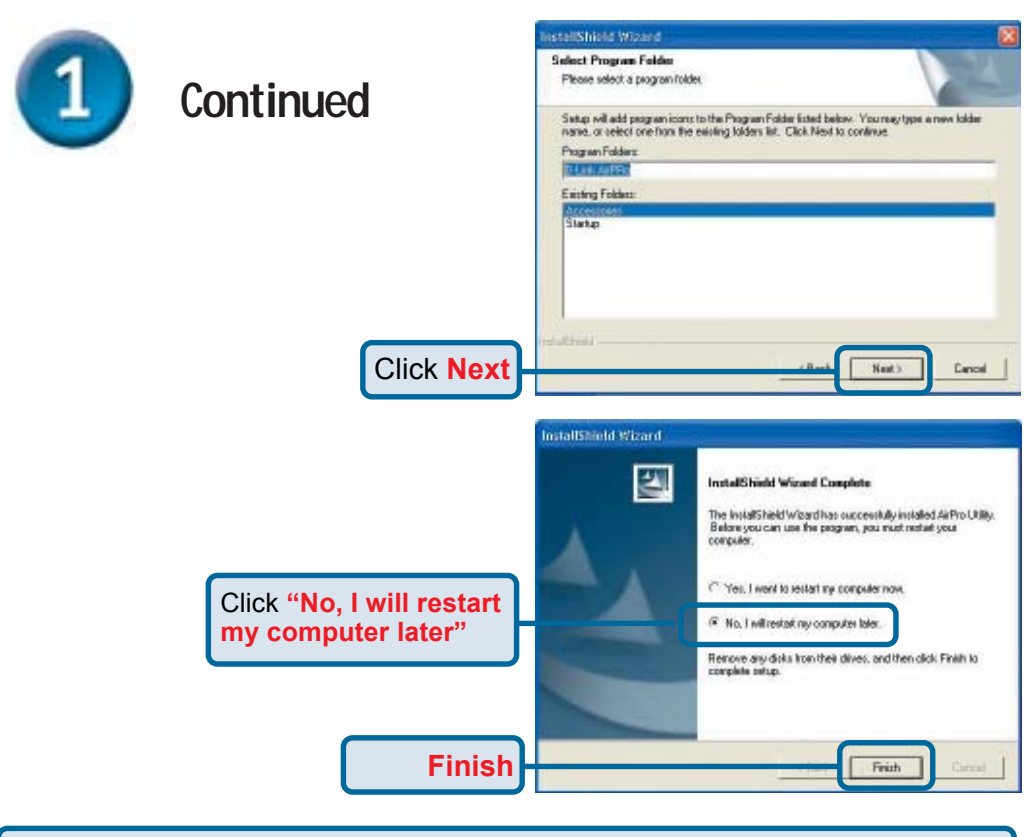

Shut down your computer and unplug it from its power source.

2

### Install the DWL-AB520 Adapter Into Your Desktop Computer

A. Make sure to turn off your computer and unplug the power cord before you begin. Remove the back or side cover of the computer.

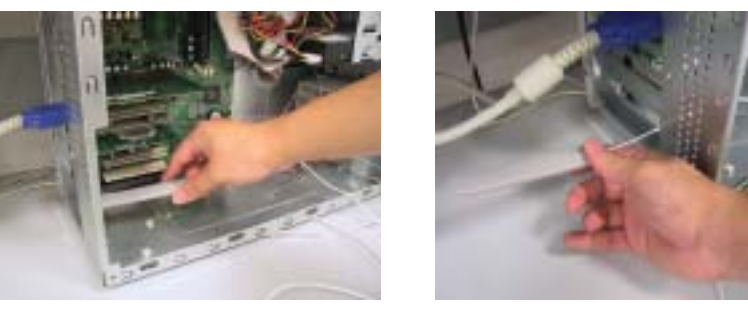

B. Carefully guide the DWL-AB520's antenna through the PCI bracket opening adjacent to the PCI slot you intend to use for the DWL-AB520.

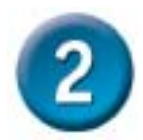

#### Install the DWL-AB520 Adapter Into Your Desktop Computer continued

- C. Install the DWL-AB520 carefully, and firmly set it into the available PCI slot (which is typically white or cream-colored).
- D. Secure the DWL-AB520's back panel bracket with its mounting screw.
- E. Replace the computer's cover.
- F. Gently connect the antenna to the antenna stand.

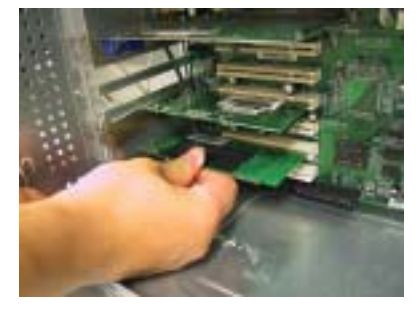

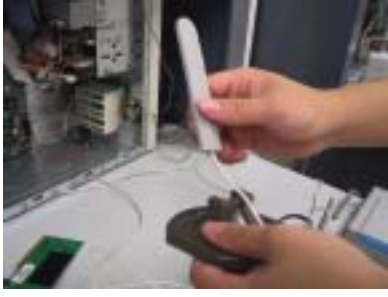

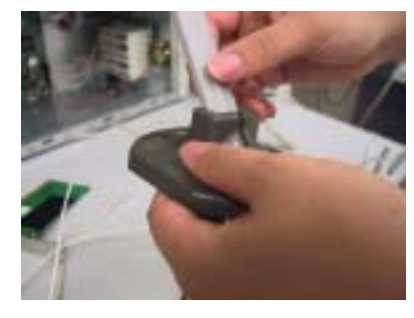

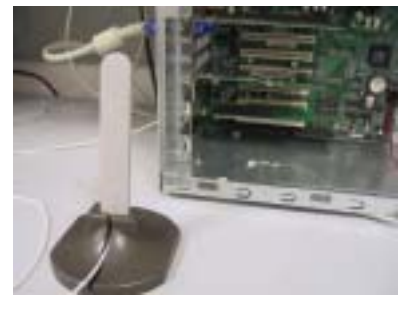

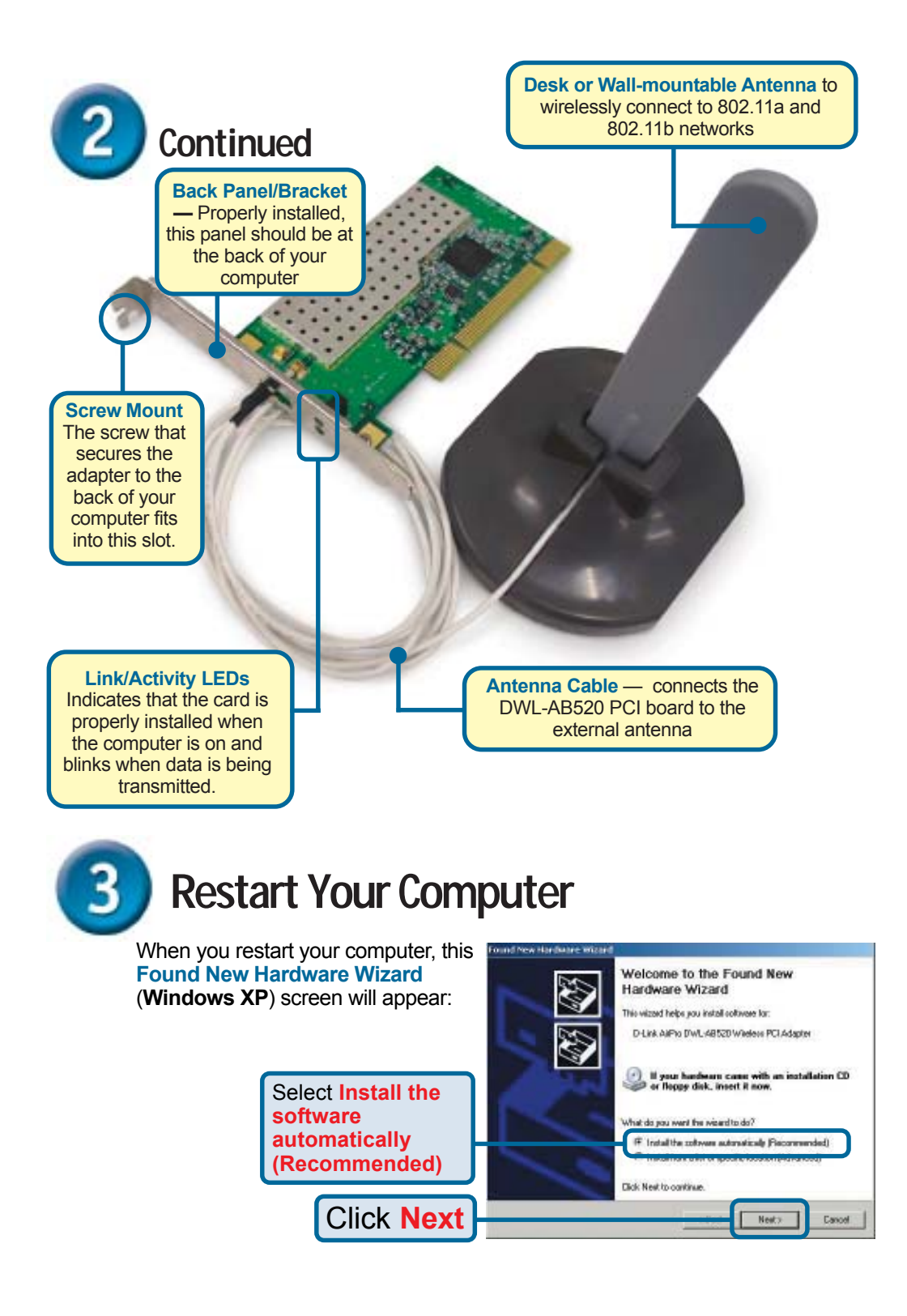

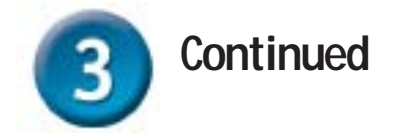

(The D-Link driver software for this device is undergoing Windows Logo testing. Microsoft certification is pending.) For Windows 2000, this Digital Signature Not Found screen may appear after your computer restarts.

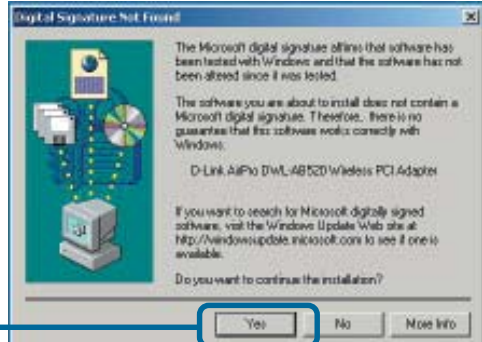

X

 the installation

 For Windows Me and 98se, after your

Click Yes to finalize

computer restarts, this Systems Change window may appear

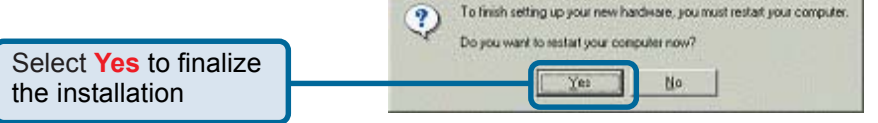

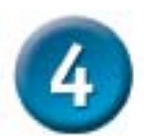

## Your Installation is Complete!

After you've continued in Windows XP (or after the computer restarts in the other Windows operating systems), the D-Link AirPro DWL-AB520 **Configuration Utility** will atuomatically start and the utility icon will appear in the bottom right hand corner of the desktop screen (systray). **If this icon appears GREEN**, **then you have successfully installed the DWL-AB520, connected to a wireless network, and ready to communicate!** 

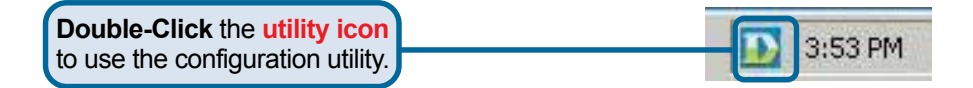

**Note**: During the installation in Windows XP, you will have the option to load and utilize the D-Link AirPro Utility for setting your wireless configuration.

#### Appendix Using the Configuration Utility

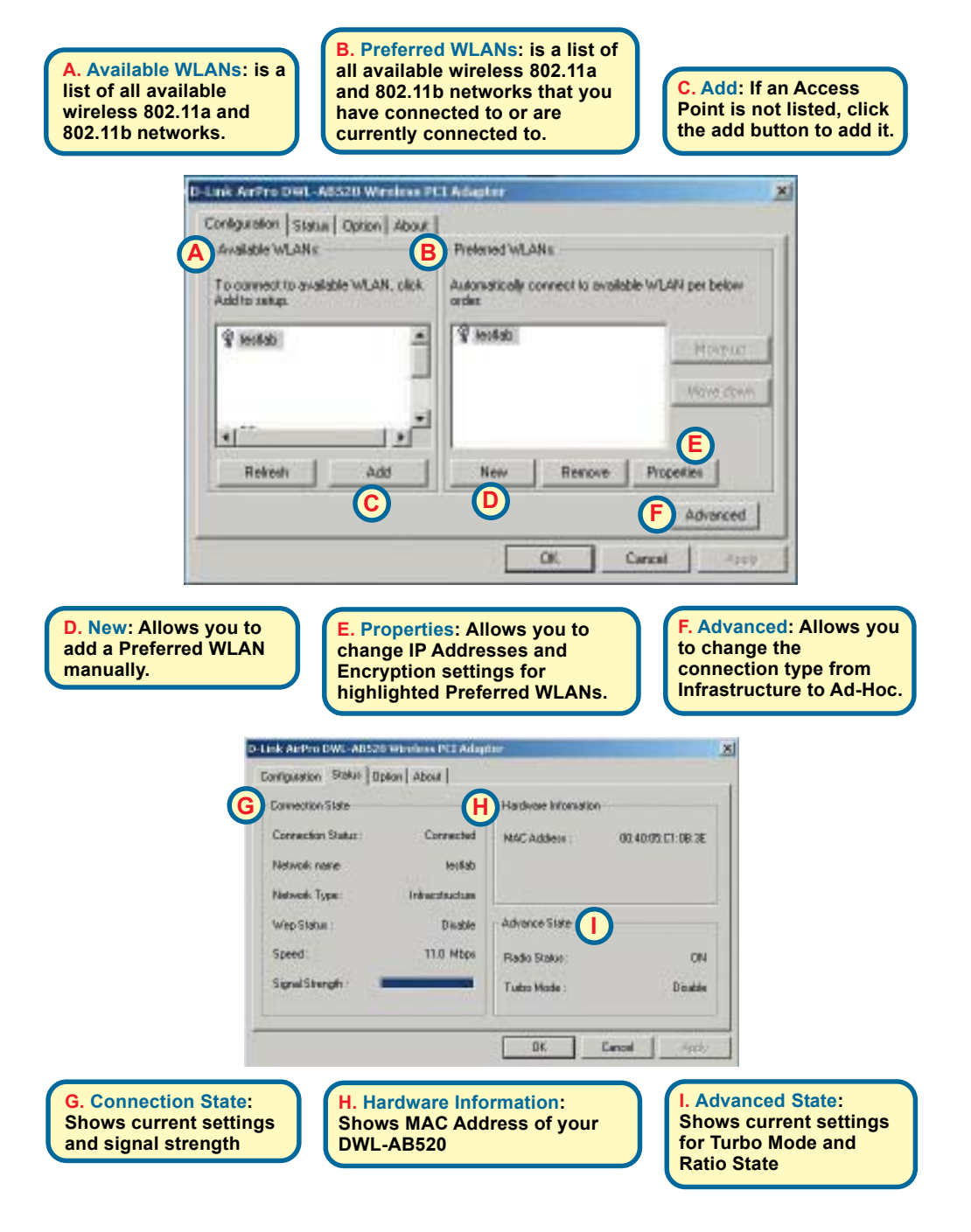

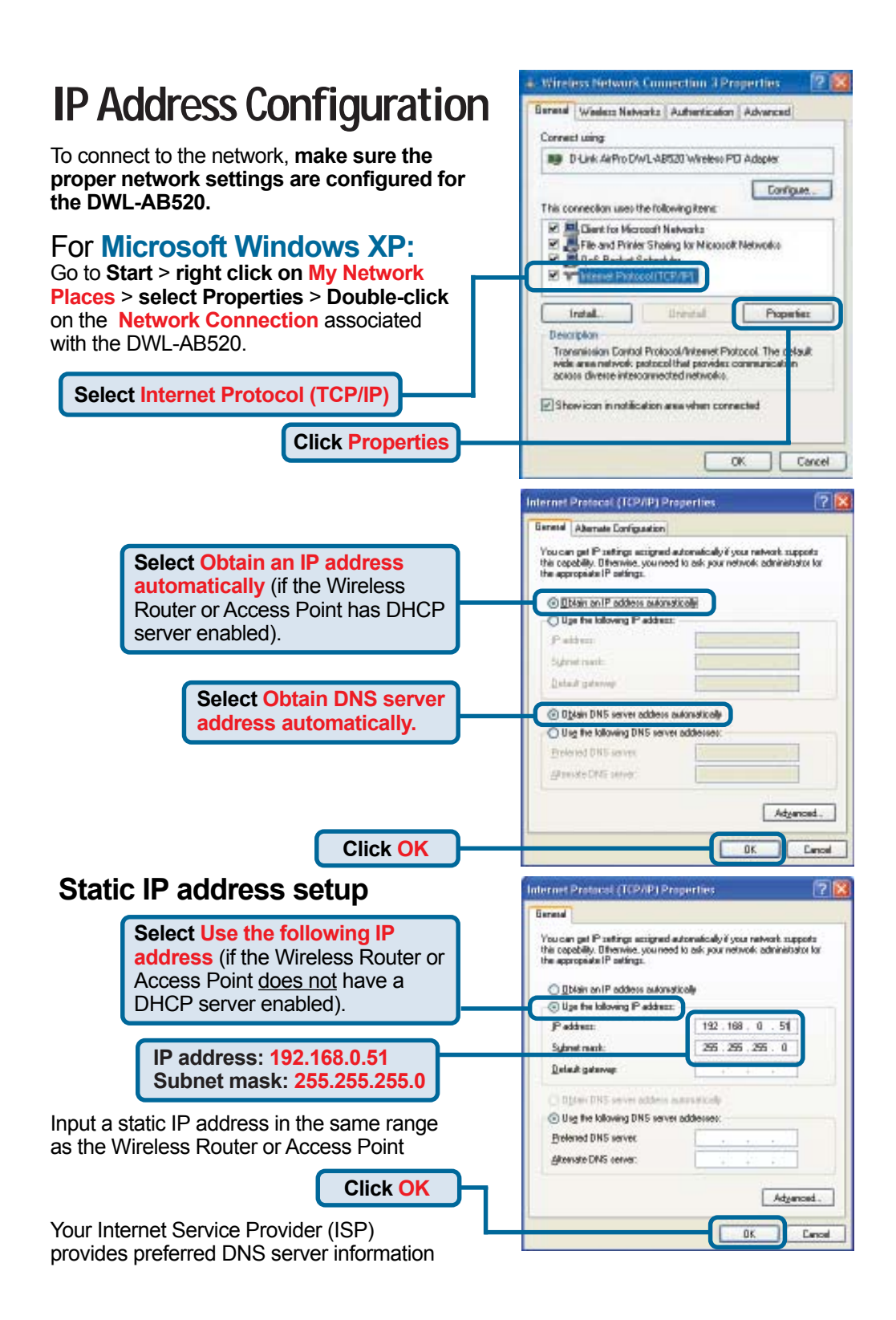

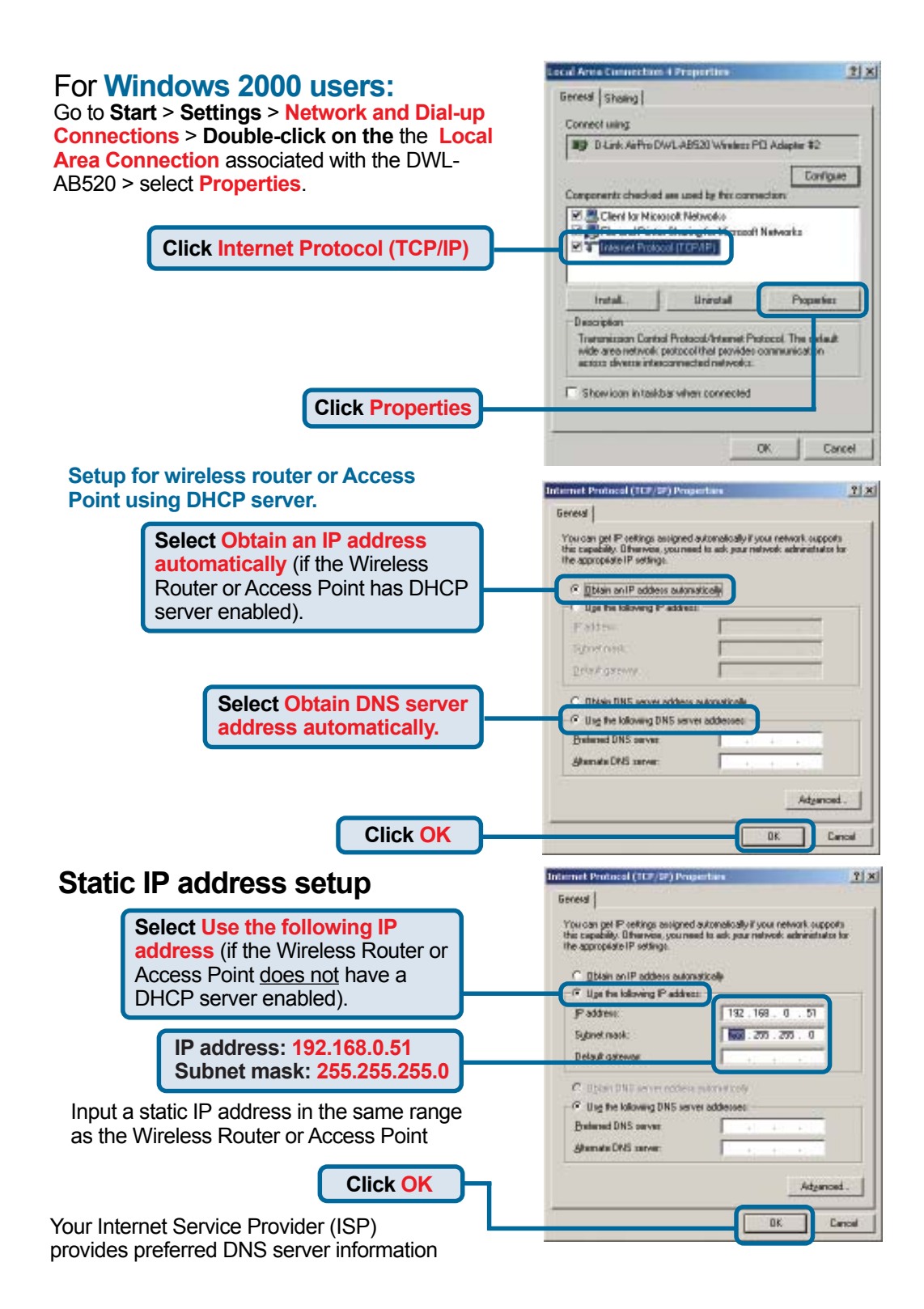

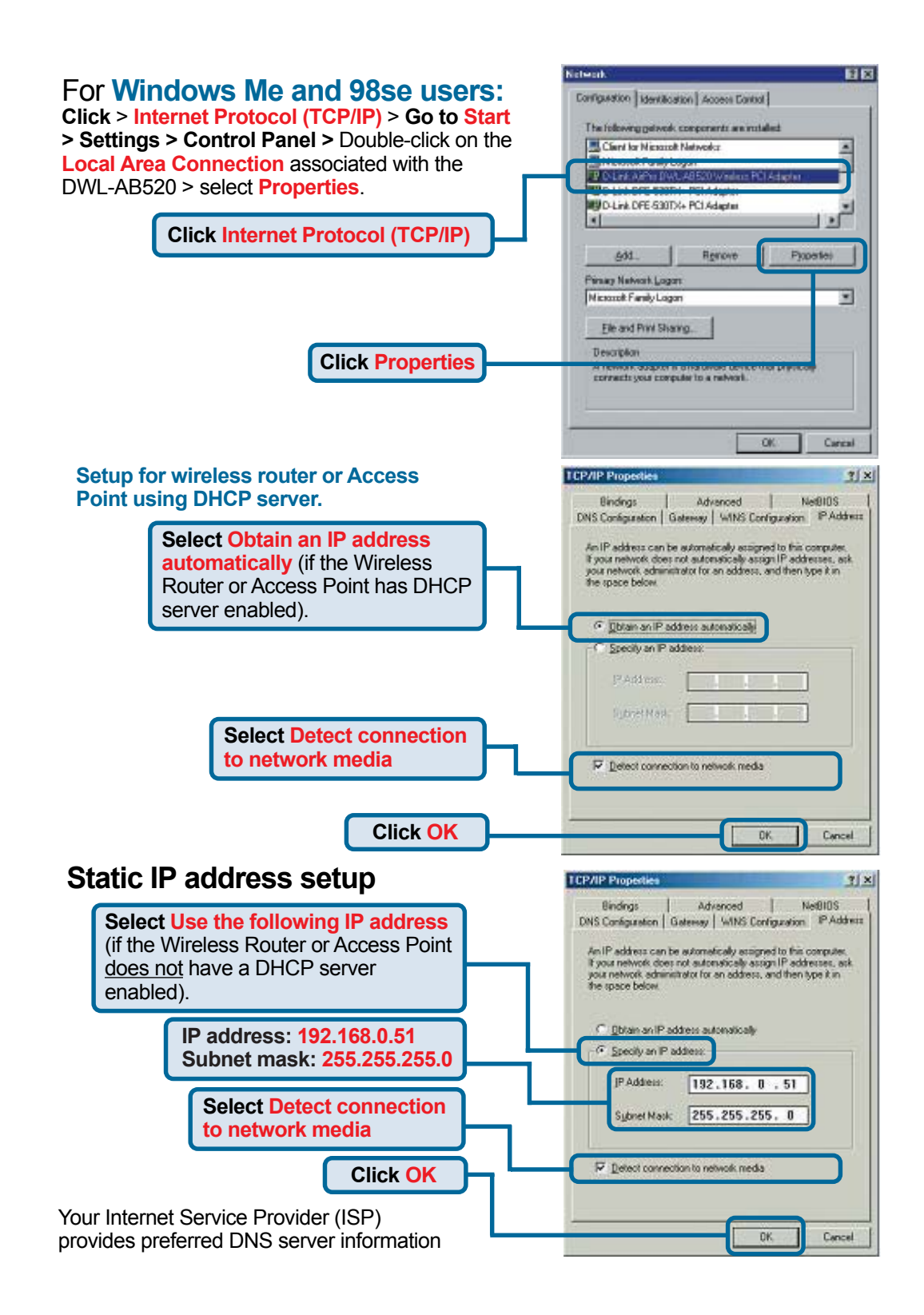

### Notes

### **Technical Support**

Software updates and documentation are available on the **D-Link** website.

**D-Link** provides free technical support for customers within the United States for the duration of the warranty period on this product.

U.S. customers can contact **D-Link** technical support through our web site or by phone.

D-Link Technical Support over the Telephone: (877) 453-5465 24 hours a day, seven days a week

D-Link Technical Support over the Internet: http://support.dlink.com email: support@dlink.com

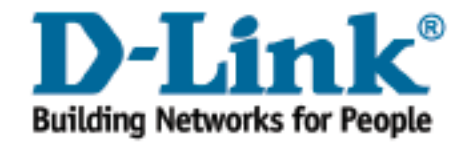